# myguide

How to Publish and Unpublish a Guide

myguide.org

If you want to publish an unlocked guide, you need to hover over the area encircled here u

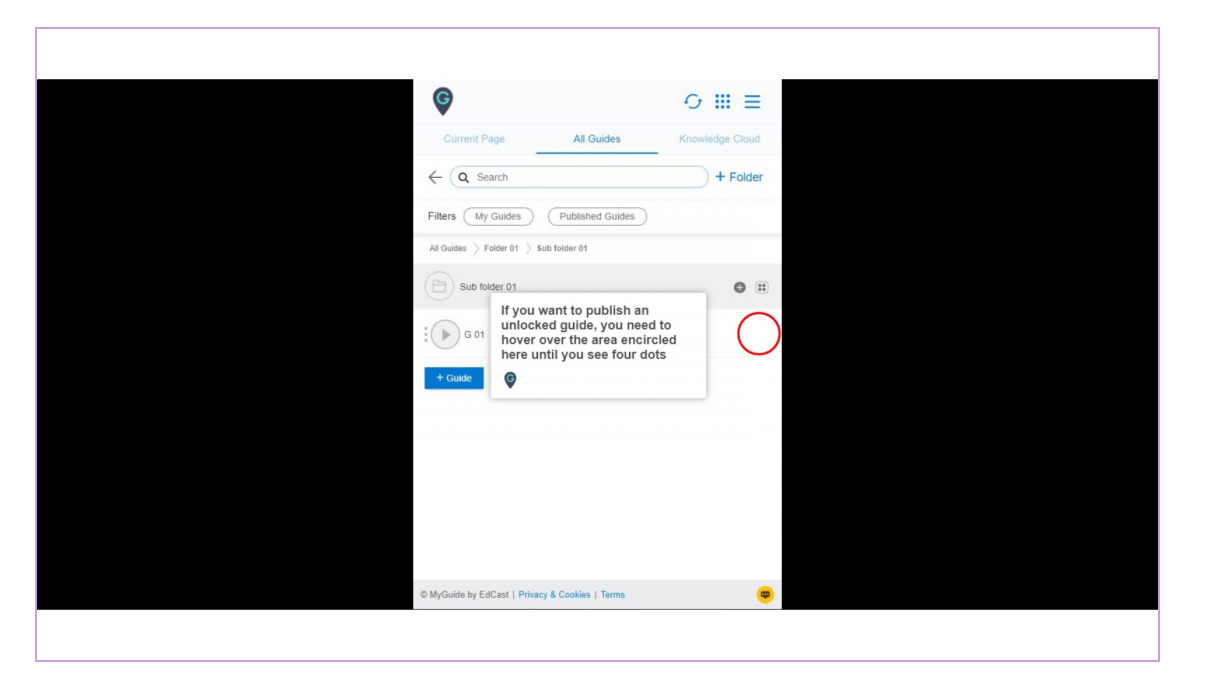

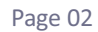

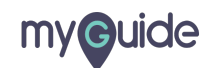

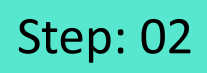

Click the four dots to see the option to publish

| ¢                                               | ⊙ Ⅲ ≡                                           |     |
|-------------------------------------------------|-------------------------------------------------|-----|
| Current Page All Guides                         | Knowledge Cloud                                 |     |
| $\leftarrow (\mathbf{Q} \text{ Search})$        | + Folder                                        |     |
| Filters My Guides Published Guide               | s                                               |     |
| All Guides $>$ Folder 01 $>$ Sub folder 01      | Click the four dots to see to option to publish | the |
| Sub folder 01                                   | <b>©</b>                                        |     |
| G 01                                            |                                                 |     |
| + Guide                                         |                                                 |     |
|                                                 |                                                 |     |
|                                                 |                                                 |     |
|                                                 |                                                 |     |
|                                                 |                                                 |     |
|                                                 |                                                 |     |
| © MyGuide by EdCast   Privacy & Cookies   Terms | <b>(</b>                                        |     |
|                                                 |                                                 |     |

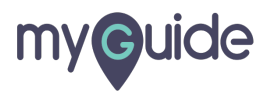

Click "Publish"

| Image: Current Page     All Guides        Current Page     All Guides        Image: Current Page     All Guides     My Guides     Published Guides     All Guides     Published Guides     All Guides     Published Guides     All Guides     Published Guides     All Guides     Published Guides     All Guides     Filters     My Guides     Published Guides     All Guides     Folder 01     Sub folder 01     Sub folder 01     E Edit   Export   E Export   Export   Export   Publish   Publish   Publish     Cilck "Publish"                                                                                                    |                                                              |                                       |
|----------------------------------------------------------------------------------------------------|--------------------------------------------------------------|---------------------------------------|
| Current Page All Guides     Knowledge Cloud <ul> <li>Search</li> <li>Folder</li> </ul> Filters My Guides     All Guides     Published Guides     All Guides     Folder 01     Sub folder 01     Image: Search     Image: Search     Filters     My Guides     Published Guides     Image: Search     Image: Search     Image: Search     Published Guides     Image: Search     Image: Search     I                                                                                                    | Ø                                                            | 0 Ⅲ ≡                                 |
| <ul> <li>← Q Search + Folder</li> <li>Filters My Guides Published Guides</li> <li>Al Guides &gt; Folder 01 &gt; Sub folder 01</li> <li>● Sub folder 01</li> <li>● Copy</li> <li>● History</li> </ul>                                                                                                    | Current Page All Guides                                      | Knowledge Cloud                       |
| Filters My Guides   Published Guides   All Guides   Sub folder 01   Sub folder 01   Sub folder 01   Sub folder 01   Export   Export   Export   Export to CSV   Unlock   Click "Publish" Filters   Copy   History                                                                                                    | ← Q Search                                                   | + Folder                              |
| Al Guides > Folder 01 > Sub folder 01<br>Sub folder 01<br>Contemporation of the folder 01<br>Contemporation of the folder 01<br>Contemporation of t | Filters My Guides Published Guides                           |                                       |
| Sub folder 01     Sub folder 01     Sub folder                                                                                                    | All Guides $ ightarrow$ Folder 01 $ ightarrow$ Sub folder 01 |                                       |
| Click "Publish"                                                                                                    | Sub folder 01                                                | •                                     |
| ← Guide           ├ Edit             ↓ Export           ☆ Export to CSV             ☆ Unlock           ← Publish             @ Publish           ⓒ              ☆ Copy           ♡ History                                                                                                    | G 01                                                         | · · · · · · · · · · · · · · · · · · · |
| + Guide     Export     Description     Description     Descripti     Descripti     Description     Descr                                                                    |                                                              | 🕑 Edit                                |
|                                                                                                    | + Guide                                                      | ⊡ Export                              |
| <ul> <li>☐ Unlock</li> <li>ⓓ Publish</li> <li>ⓓ Copy</li> <li>♡ History</li> </ul>                                                                                                    |                                                              | ₽ Export to CSV                       |
| Publish     Copy     Chick "Publish"                                                                                                    |                                                              | A Unlock                              |
| © Copy<br>☉ History                                                                                                    |                                                              | Publish                               |
| 1 History                                                                                                    |                                                              | Сору                                  |
|                                                                                                    |                                                              | 1 History                             |
|                                                                                                    |                                                              |                                       |
|                                                                                                    | © MyGuide by EdCast   Privacy & Cookies   Terms              | ( <b>p</b> )                          |
| MyGuide by EdCast   Privacy & Cookies   Terms                                                                                                    |                                                              |                                       |
| MyGuide by EdCast   Privacy & Cookies   Terms                                                                                                    |                                                              |                                       |

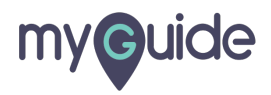

### Guide published successfully. The media files will be available soon

Published guide will appear yellow if the parent sub folder or folder is unpublished

| Current P         ← Q See         Filters My              | edge Cloud |
|-----------------------------------------------------------|------------|
| All Guides $>$ Folder 01 $>$ Sub folder 01                |            |
| Sub folder 01                                             | • =        |
| G 01                                                      |            |
| ← Guide     WyGuide by EdCast   Privacy & Cookies   Terms |            |
|                                                           |            |
|                                                           |            |

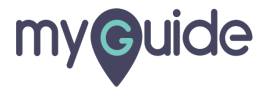

The immediate parent folder or sub folder always turns green after publishing, and it turns

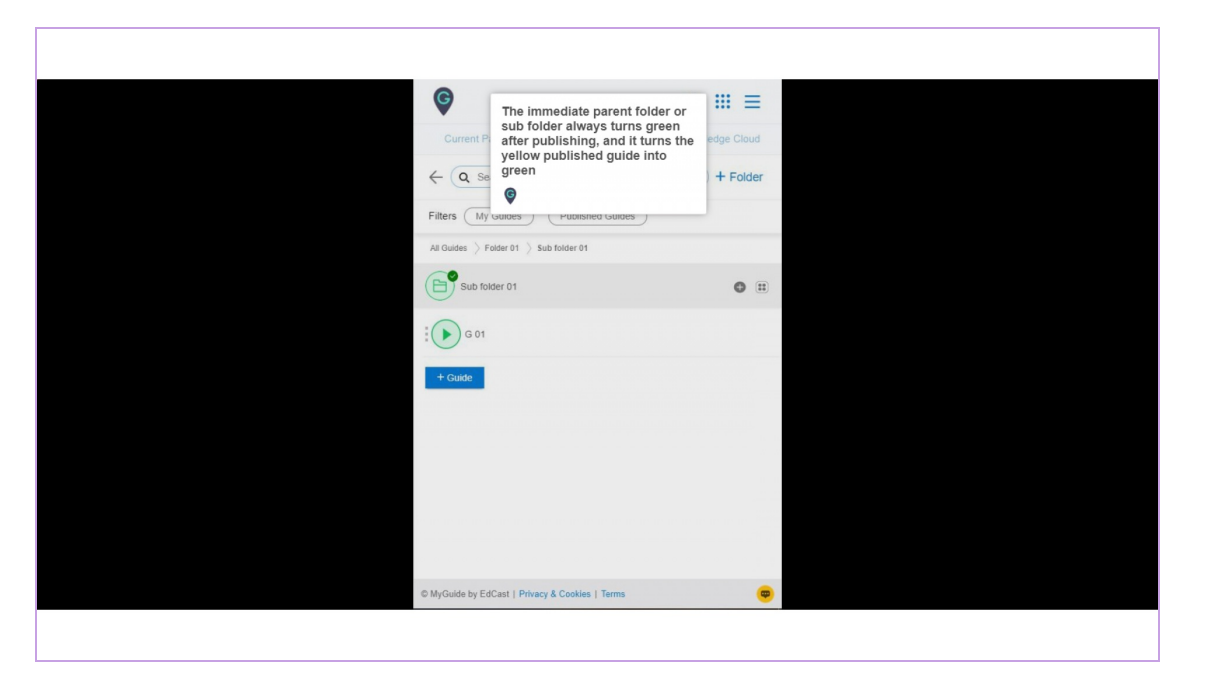

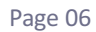

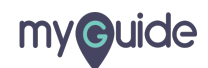

If the main folder is unpublished, the child sub folder or guide will appear yellow

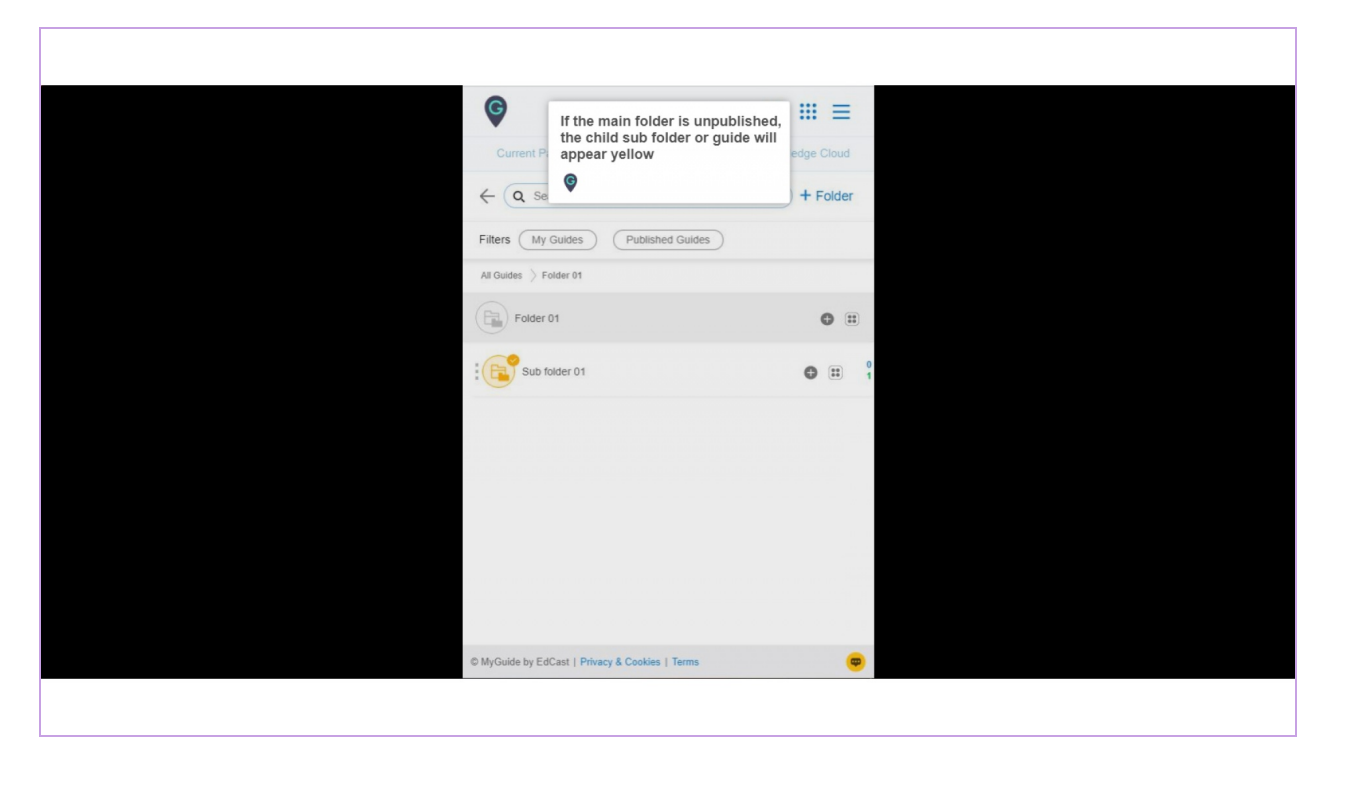

Page 07

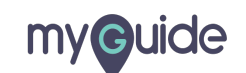

To unpublish a guide, click the four dots and select "Unpublish" from the drop down

| Ø                                                            | 0 <b>Ⅲ</b> Ξ    |                                 |  |
|--------------------------------------------------------------|-----------------|---------------------------------|--|
| Current Page All Guides                                      | Knowledge Cloud |                                 |  |
| ← Q Search                                                   | + Folder        |                                 |  |
| Filters My Guides Published Guides                           | )               |                                 |  |
| All Guides $ ightarrow$ Folder 01 $ ightarrow$ Sub folder 01 |                 |                                 |  |
| Sub folder 01                                                | • =             |                                 |  |
| G 01                                                         |                 |                                 |  |
| -                                                            | @ View          |                                 |  |
| + Guide                                                      | <>> Embed 4     |                                 |  |
|                                                              | Export          |                                 |  |
|                                                              | C Export to CSV | To unpublish a guide, click the |  |
|                                                              | () Unpublish    | from the drop down              |  |
|                                                              | Сору            | ¢                               |  |
|                                                              | 1 History       |                                 |  |
|                                                              |                 |                                 |  |
|                                                              |                 |                                 |  |
| © MyGuide by EdCast   Privacy & Cookies   Terms              |                 |                                 |  |
|                                                              |                 |                                 |  |

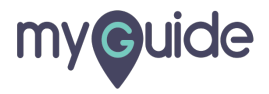

## The guide has been unpublished!

| The guide has been unpublished!               | ₩ =      |  |
|-----------------------------------------------|----------|--|
| Current P                                     | + Folder |  |
| Filters (My Guides) (Published Guides)        |          |  |
| All Guides $>$ Folder 01 $>$ Sub folder 01    |          |  |
| Sub folder 01                                 | •        |  |
| G 01                                          |          |  |
| + Guide                                       |          |  |
|                                               |          |  |
|                                               |          |  |
|                                               |          |  |
|                                               |          |  |
| MyGuide by EdCast   Privacy & Cookies   Terms | <b>e</b> |  |
|                                               |          |  |

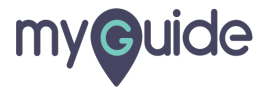

# **Thank You!**

myguide.org

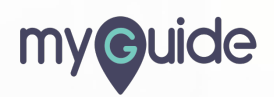